## Maintain Payment Method

- Maintain Payment Method helps you to categorise how you want to pay your employee
- This is useful when you have different type of banks (MBB, HLB & etc) and method of paying (Cash, Cheque, Transfer)
- At here, we can also set the **auto rounding** so that all payout is round to the nearest 5 cent eg: Employee total pay = RM1234.<u>56</u>
   After auto rounding, it will become RM1234.<u>55</u>

Step 1: Navigate yourself to the maintain payment method panel

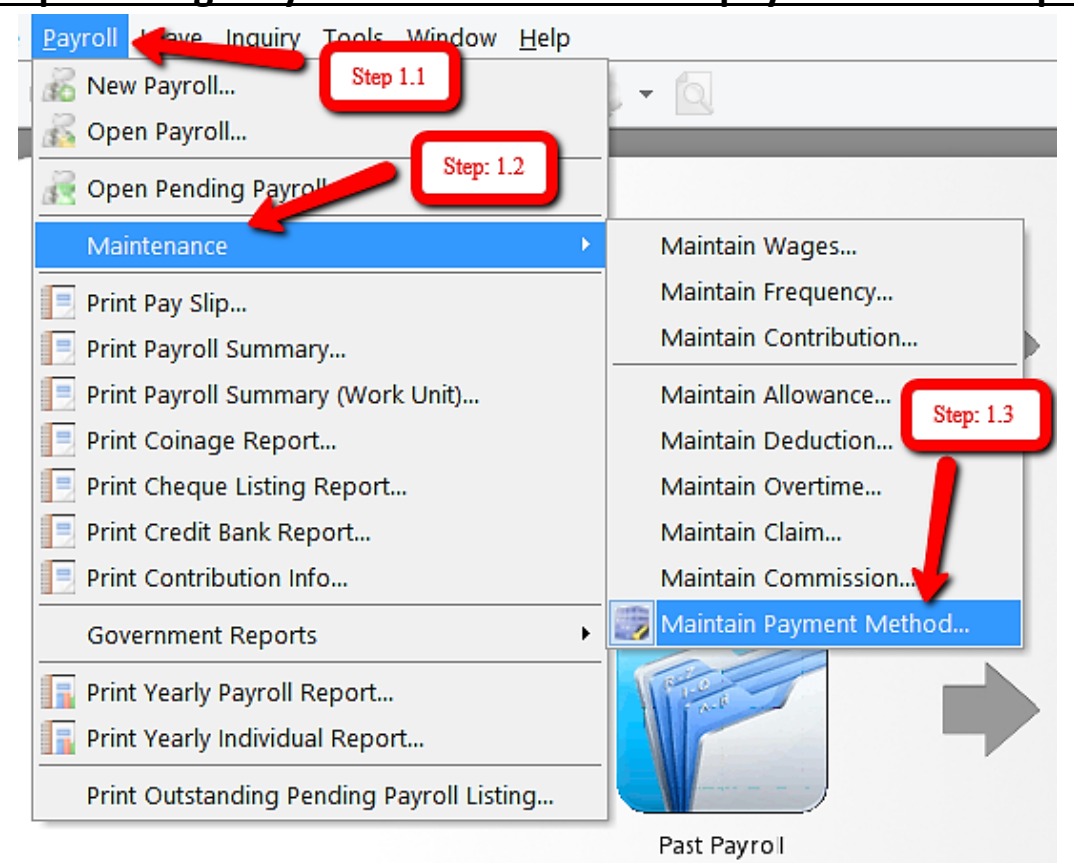

#### Step 2: Click new to create new payment method

|   | 2            | Payment Method           |                                                                                                    | - • ×                                      |   |
|---|--------------|--------------------------|----------------------------------------------------------------------------------------------------|--------------------------------------------|---|
| : | Code         | Description              | Active                                                                                                    | New                                        | 1 |
| Þ |              | Default PaymentMethod    | <ul><li>✓</li></ul>                                                                                                    | <u>N</u> ew                                |   |
|   | MBB Transfer | Maybank Transfer         | <ul><li>✓</li></ul>                                                                                                    | Edit 👻                                     | ٦ |
|   | MBB Cheque   | Maybank Cheque           |                                                                                                    |                                            |   |
|   | HLB Transfer | Hong Leong Bank Transfer |                                                                                                    | Delete                                     |   |
|   | HLB Cheque   | Hong Leong Bank Cheque   | Image: A start of the start of the start |                                            |   |
|   | RHB Transfer | RHB Transfer             |                                                                                                    |                                            |   |
|   |              | Click new to             | create                                                                                                    | More ▼<br>Preview ▼<br>Refresh<br>Detail ▼ |   |

| 1                                    | Payment N              | Method                |                     |
|--------------------------------------|------------------------|-----------------------|---------------------|
| 1) Code                              | MBB Transfer           | 14) 🗹 Active          | Remember<br>to save |
| 2) Description                       | Maybank Transfer       |                       | <u>∎</u> dit 🔻      |
| 3) Bank                              | Malayan Banking Berhad | *                     |                     |
| <ol> <li>Bank Account No.</li> </ol> | 123456789000           |                       | Save                |
| 5) Bank Charge                       | 0.10                   |                       |                     |
| 6) Payment Type                      | Direct Transfer 💌      |                       | Cancel              |
| 7) Net Pay                           | Payroll Rounding 🗸 🗸   |                       | More 💌              |
| 8) Branch                            | PULAU PINANG           |                       | Preview 👻           |
| 9) Address                           | 5, JALAN BESI 123/79D  |                       | Refresh             |
|                                      | 11600 JELUTONG         |                       | >                   |
|                                      | PULAU PINANG           |                       | Browse              |
|                                      |                        |                       |                     |
| 10) Contact Person                   | Ali                    |                       |                     |
| 11) Ref                              | ali@gmail.com          |                       | 0                   |
|                                      |                        |                       |                     |
| 12) Phone                            | 03-1234 1234           | 15) Fax               | Kau in the          |
|                                      | 0123456789             |                       | information         |
| 13) GL Account                       |                        |                       | here                |
|                                      |                        | 16)<br>Set as Default |                     |
|                                      |                        |                       |                     |

## Step 3: Key in the information needed

| Symbol | l Explanation                                                                                                    |  |  |
|--------|----------------------------------------------------------------------------------------------------|--|--|
| 1)     | A unique name for the system to recognise                                                                                          |  |  |
|        | the type of payment method                                                                                                    |  |  |
| 2)     | The details of the payment method                                                                                                  |  |  |
| 3)     | The type of bank                                                                                                    |  |  |
| 4)     | The employer own bank account number                                                                                               |  |  |
| 5)     | The bank charges whenever a transaction is made by this payment method                                                             |  |  |
| 6)     | The ways of making the payment (cash, cheque, transfer)                                                                            |  |  |
| 7)     | Allow 5cents rounding of net pay when<br>'Payroll rounding' is selected<br>(Please look at the below page for further explanation) |  |  |
| 8)     | The branch of the bank that is going to issue to pay out                                                                           |  |  |
| 9)     | The address of the bank                                                                                                    |  |  |

| Symbol | Explanation                                                                           |  |  |
|--------|---------------------------------------------------------------------------------------|--|--|
| 10)    | The person that the employer liaise with the                                          |  |  |
|        | bank                                                                                  |  |  |
| 11)    | Any additional remarks                                                                |  |  |
| 12)    | The phone number of the bank                                                          |  |  |
| 13)    | The account number/name whereby it is going to record the payment (reference purpose) |  |  |
| 14)    | Allow this payment method to be selected in:                                          |  |  |
|        | Maintain employee > Payroll Info.                                                     |  |  |
| 15)    | The fax number of the bank                                                            |  |  |
| 16)    | Auto-select this payment method every time in:<br>Maintain employee > Payroll Info.   |  |  |
|        |                                                                                       |  |  |
|        |                                                                                       |  |  |

## **Explanation of auto rounding**

# Without auto rounding Payment Type Direct Transfer When Net Pay is blank

#### After month end will show no adjustment.

However, adjustment can be manually change by clicking the up/down arrow beside it

| <b>*</b>                                               | Month End (07.2015) [Period: 07 / 2015]                                                              |               |  |
|--------------------------------------------------------|----------------------------------------------------------------------------------------------------|---------------|--|
| I Code Name                                            | Welcome 001                                                                                          | ×             |  |
| 001 LEE CHONG WAI     002 KOO KIAN KEAT     003 NICOLE |                                                                                                    |               |  |
| 004 WONG CHUN HAN                                      | WONG CHUN HAN Wages: 1395.31 Loan: - LEE CHONG WAI                                                   |               |  |
| 005 YAP KIM HOCK                                       | Allowance: Deduction: Month End (07.2015)                                                            |               |  |
|                                                        | Overtime: EPF: 154.00 Employer EPF: 182.00                                                           |               |  |
|                                                        | Commission: - SOCSO: 6.75 Employer SOCSO: 23.65                                                      |               |  |
|                                                        | Claims:                                                                                              | No adjustment |  |
|                                                        | Paid Leave: -                                                                                        | is made here  |  |
|                                                        | Director Fees: - CP38: - Computerized Calculation                                                    |               |  |
|                                                        | Bonus:         -         Unpaid Leave:         -         PCB:         Print PCB         -         C1 |               |  |
|                                                        | Advance Paid: Advance Deduct: - Gross Zakat: -                                                       | K             |  |
|                                                        | Gross Pay: 1,395.31 Gross Deduct: 160.75 Gross Net Pay: 1,234.56 (Adj                                | ustment) - 🛟  |  |
| 5                                                      | Net Pay: <b>1,234.56</b>                                                                             |               |  |
| Process Missing Employee                               |                                                                                                    |               |  |
|                                                        |                                                                                                    | Gross net pay |  |
|                                                        | and net pay is                                                                                       |               |  |
|                                                        | atill the same                                                                                       |               |  |
|                                                        | sum the same                                                                                         |               |  |
|                                                        |                                                                                                    |               |  |

#### - With auto rounding

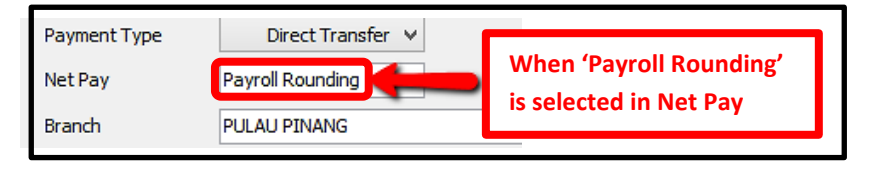

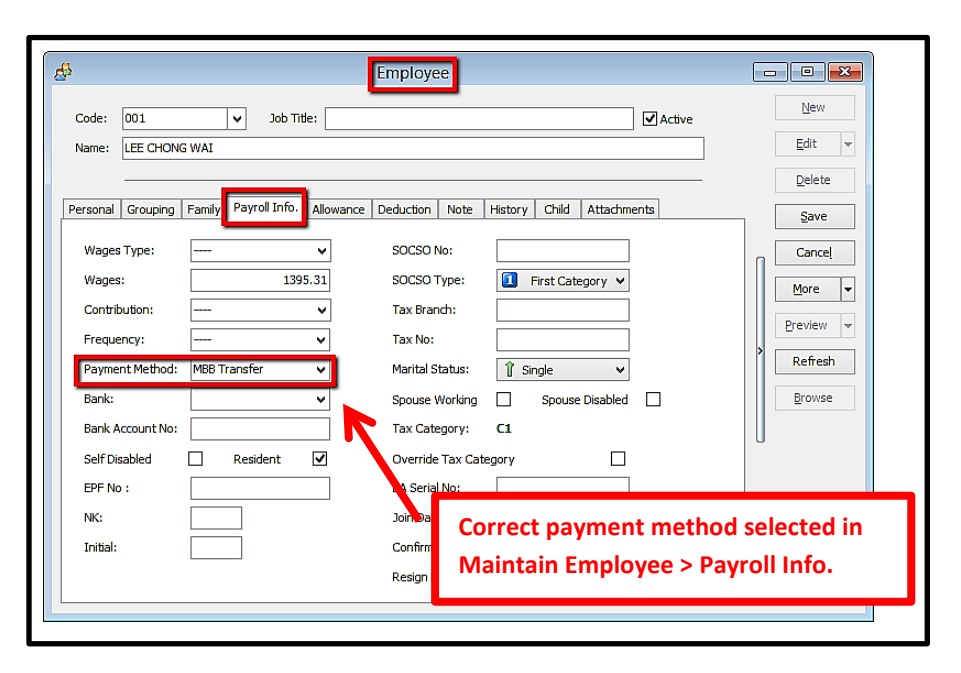

| After month                                               | ו end, it | t will auto          | adjust     |  |
|-----------------------------------------------------------|-----------|----------------------|------------|--|
| LEE CHONG WAI                                             |           |                      |            |  |
| Month End (08.)                                           | 2015)     |                      |            |  |
| Employer EPF:                                             | 182.      | 00                   |            |  |
| Employer SOCSO:                                           | 23.       | 65                   |            |  |
| Computerized Calculation Adjustment is made automatically |           |                      | de         |  |
| <u>PCB:</u> <u>Print PCB</u><br>Gross Zakat:              |           | - C1<br>-            | V          |  |
| Gross Net Pay:                                            | 1,234.    | .56 (Adjustmen       | t) -0.01 🗘 |  |
| Net Pay: 1,234.55                                         |           |                      |            |  |
|                                                           | 1         |                      |            |  |
| to                                                        | nearest   | s reduced<br>5 cents |            |  |